# Authorizations

Authorizations require 2 case notes. The first note is completed prior to the service and the second note is done after the service is provided/purchased.

- 1. The Prior to Services note can be done as either an authorization type or a service verified type.
  - a. The authorization type case note would be used if you did not talk to the client (i.e., you are seeing a client next week and need to authorize for a sign language interpreter).
  - b. The service verified note type would be used when documenting services, you provided to the client and also writing an authorization for a future service (i.e., you provided guidance and counseling, or skills training and you are authorizing for a sign language interpreter for your next meeting).
- 2. The After Services note is a service verified note type. This note is written after receiving documentation/report/invoice.

# Case Note before Service/Equipment is Purchased:

The below are steps for a service verified note type. If using authorization note type, some of the fields will not be available (i.e., service categories)

- Once you are in the client's program, go to program note
  - o +New
  - o Note type services verified or authorization
  - Note date: date note being entered
  - Services Check services <u>you</u> provided (i.e. VR counseling and guidance)
    - do not choose service provided by vendor
  - Service date: date service is being provided
  - Service provided by drop down box
    - Service was provided in whole or part of agency staff
  - Communication type
  - Subject Authorization
  - Description enter in all required information

# Authorization:

## Pre-Plan

VR counselors use pre-plan authorizations for services allowed to complete an application and determine eligibility (interpreter, transportation, assessment, etc).

- Go to client program
- Click on tab authorization (if the screen is too large, it may be under MORE)
- +New authorization
  - Authorization screen opens
  - o Complete the required fields
    - Program Type Drop down box
      - Choose Vocational Rehabilitation
    - Search Service Category
    - Choose service being authorized
    - Click done
    - Search for provider by typing in at least 2 characters
    - Hit enter and choose the provider from the list
    - Provider address Drop down box
    - Authorized start and end date
    - Authorized amount
    - Federal Fiscal Year
      - 2024
    - Budget Type Drop down box
      - 110 VR Case Services
      - 6B Supported Employment
    - Budget Drop down box
      - Potentially Eligible: BDG-PE 2023-00007 (10/01/2023-09/30/2024)
      - VR Funds BDG-VR 2023-00001 (10/01/2023-09/30/2024)
      - Pre-Ets Funds BDG-VR 2023-00008 (10/01/2023-09/30/2024)

- Do not use currently BDG-VR 2024 (10/01/2023-09/30/2024)
- Service Notes do not use
- Description specific information about the authorization.
  Examples include:
  - Number of hours of job coaching and rate
  - Name of books authorizing
  - Type of assessment
  - If a support service identify service category it supports. (i.e., transportation to support college training, transportation to support pre-ets work-place readiness training, maintenance to support disability related skills training, other services/language interpreter to support disability related skills training)
- Click Save
- The page will refresh and additional fields appear
  - Workflow Actions
    - Send for review/approval
    - Authorization canceled
  - Once send for review/approval is selected, another field appears Drop down box of supervisor names
  - Select supervisor
  - Leave authorization sent field blank
  - Navigate to the bottom and click save
  - Enter password

### In Plan

Once the plan is developed, this is the only way to complete an authorization. The services available to authorize are tied to the services on the plan.

- In the client's program, go to tab plan
  - Navigate to the bottom of the page
  - Click button named Create New Authorization
  - Authorization screen opens
  - Complete the required fields

### (same process as described in pre-plan – page 2-3)

Client Reimbursement Authorization – same process as above except:

• Provider: Client Reimbursement

## Case Note after Authorized Service is Provided:

- Once the report/invoice is received, a program note must be completed. (this may be in the form of an "ok to pay" request from accounting)
  - Note Type: Services Verified
  - Note Date: Date note is being entered
  - Search Service Category: Choose service provided by the vendor (i.e. college, rehab technology, etc)
  - Service Date: Date service was provided (i.e., specific meeting) or date of report if invoice covers a period of time (i.e. college training invoice received in middle of semester)
  - Service Provided by: Service was provided in whole in part through purchase by the agency
  - Provider: Type in at least 2 characters of the provider's name and a list of providers will populate for you to choose from
  - Subject: Service provided by
  - Description: Describe how the service provided was verified examples:
    - Report was provided for job coaching provided by Goodwill from 04/02/2024-04/30/24.
    - Invoice was received from Interpreter Services Agency for a meeting.

### **Once Approved**

#### **External Authorizations**

- Once approved, support staff sends the authorization to the provider (vendor).
- Support staff enters date sent in authorization screen.

#### **Internal Authorizations**

- Once approved, support staff prints authorization as a PDF and emails to the accounting email.
- Accounting pulls the requested item and notifies the counselor that it is ready for pick up.
- Counselor coordinates how to retrieve the items for the client.

#### Workflow Terminology:

- Draft Draft Authorization Created
- o Draft Pending Review/Approval Submitted for Review/Approval
- o Issued Draft Authorization Approved
- Canceled-Authorization Canceled
- Closed-Authorization Closed (paid) only accounting staff use this option after service/equipment is paid.